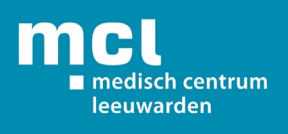

## Handleiding downloaden MyChart-app (mijnMCL)

1. Pak uw mobiele telefoon en ga naar de **Google Playstore** (Android) of **App Store** (Apple).

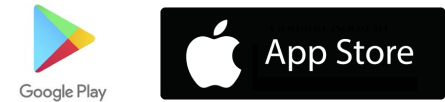

2. Klik op de zoekbalk en zoek naar MyChart.

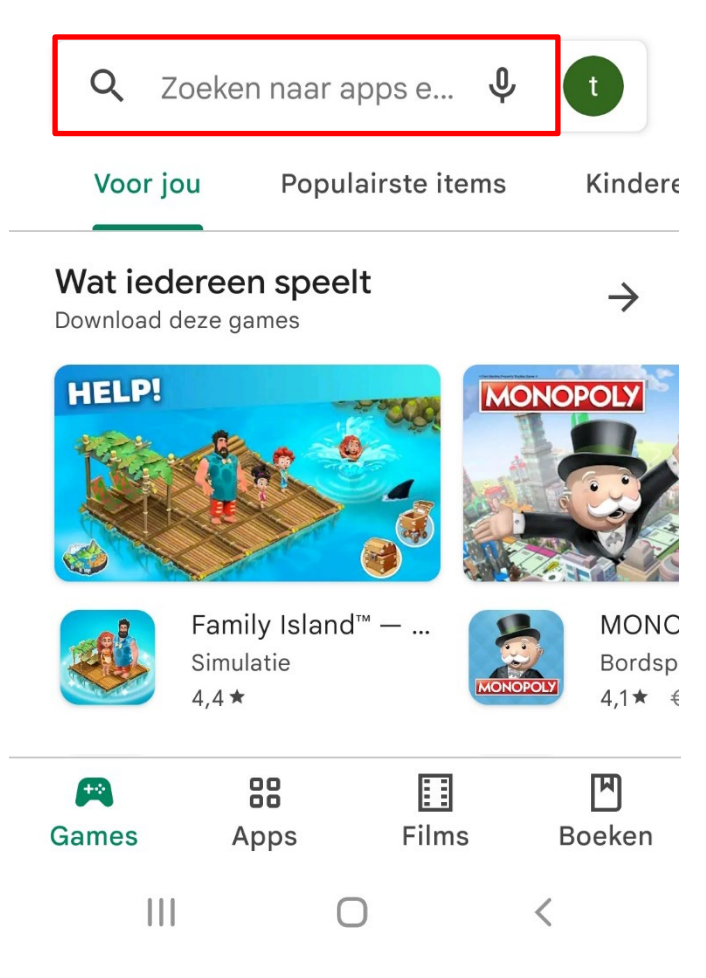

3. Klik nu op de bovenste optie.

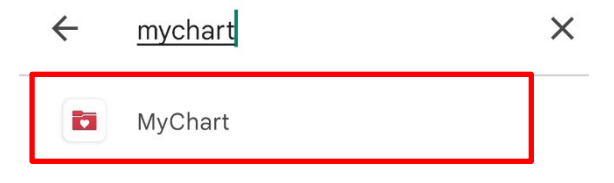

4. U komt nu bij het volgende scherm terecht. Klik op de groene knop 'Installeren'.

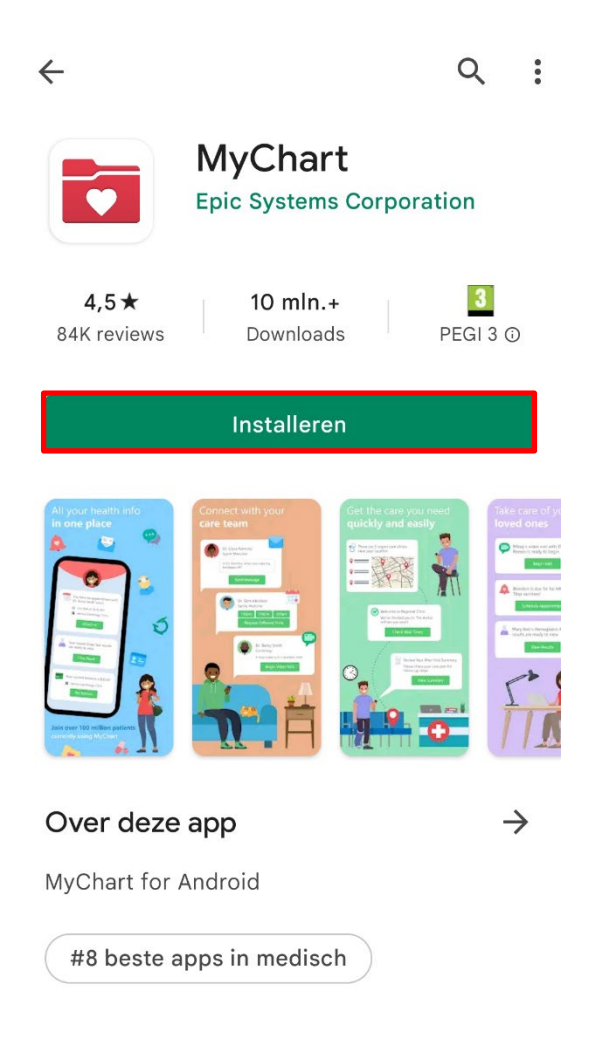

5. Open de app via de groene knop **'Openen'.** 

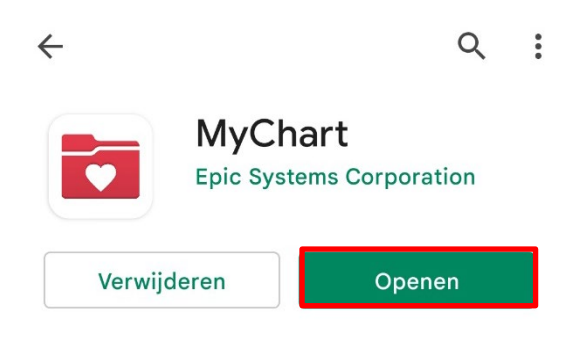

6. U krijgt nu een overeenkomst te zien. Lees deze voorwaarden door en klik op de groene knop **'Accepteren'**.

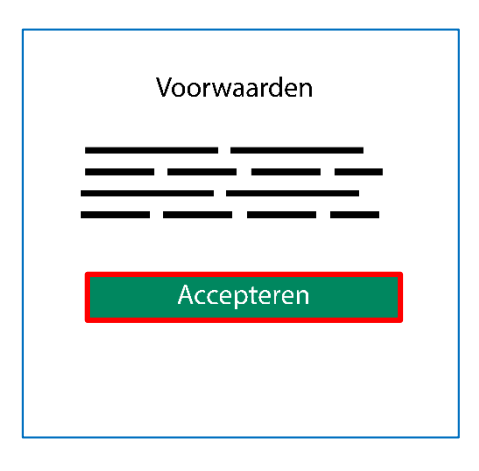

7. Daarna verschijnt een verzoek tot toegang tot de locatie van uw apparaat. Klik op 'Weigeren' wanneer u dit <u>niet wilt en op</u> 'Toestaan' als u dit <u>wel</u> wilt.

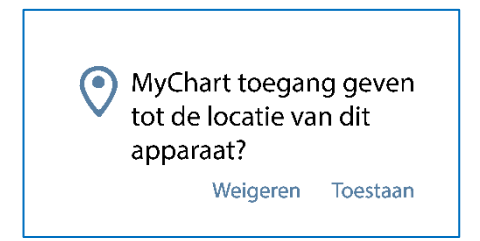

8. Zoek in de lijst naar MCL – Medisch Centrum Leeuwarden en klik dit aan.

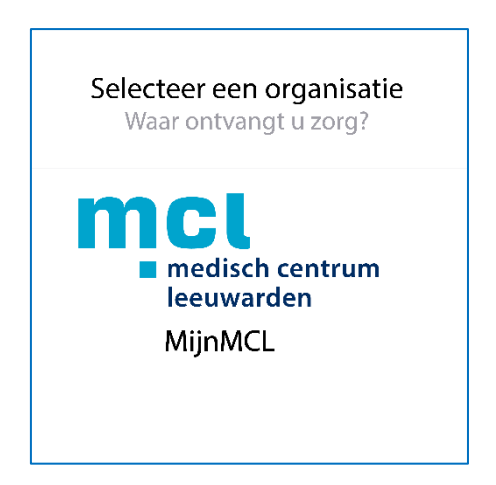

9. Er verschijnt nu een scherm met een uitleg hoe u van organisatie kunt wisselen. Klik op de groene knop **'OK, ik begrijp het'**.

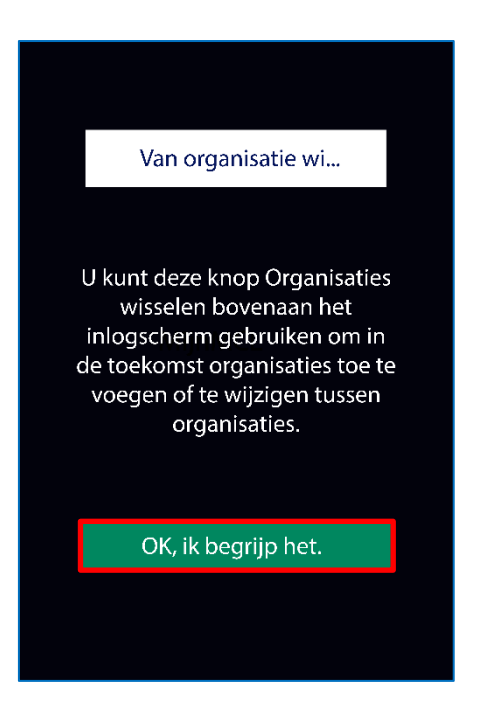

10. Daarna kunt u inloggen met uw gebruikersnaam en wachtwoord die u voor mijnMCL gebruikt. Klik daarna op de groene knop **'Inloggen'**.

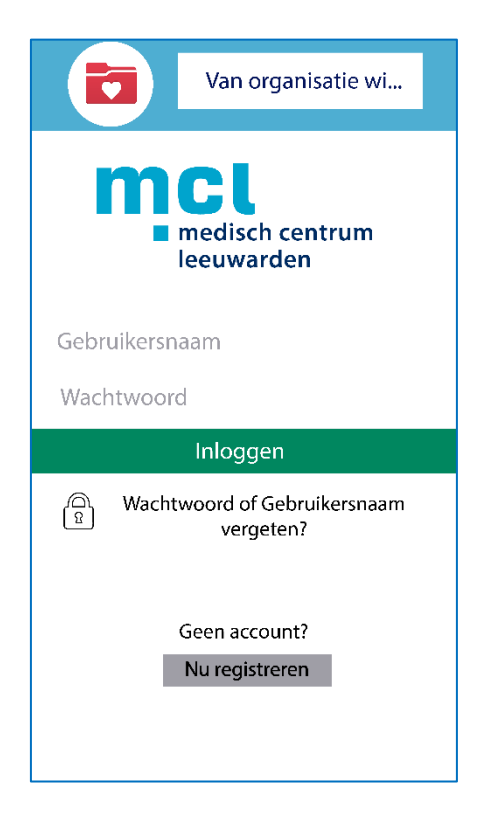

Heeft u nog geen account voor mijnMCL? Op deze pagina vind u een handleiding.

 Wanneer u bent ingelogd, wordt u gevraagd om te bevestigen dat u het echt bent. Maak een keuze of u de beveiligingscode per SMS of per e-mail wilt ontvangen door op één van deze gele knoppen te drukken.

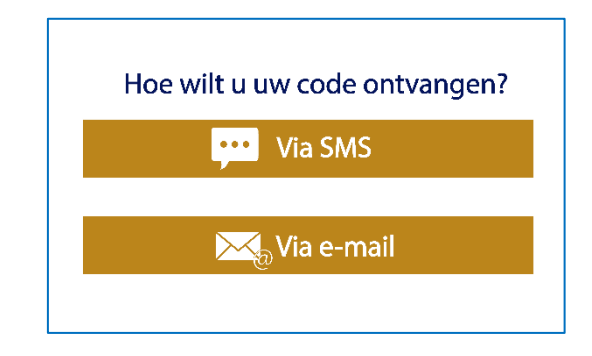

- A. Afhankelijk van de gegevens die bij ons bekend zijn, ontvangt u de beveiligingscode per SMS of per e-mail.
- **Code ontvangen op uw e-mailadres:** Open uw mailprogramma om de mail van mijnMCL te bekijken. Klik hiervoor het scherm van de MyChart-app niet weg.
- Code ontvangen via SMS: Open het SMS-bericht van MIJNMCL.NL dat u heeft ontvangen op uw mobiele telefoon. Klik hiervoor het scherm van de MyChart-app niet weg.
- 12. Nadat u de code heeft ontvangen, kunt u de code invullen. Klik daarna op **'Controleren'**.

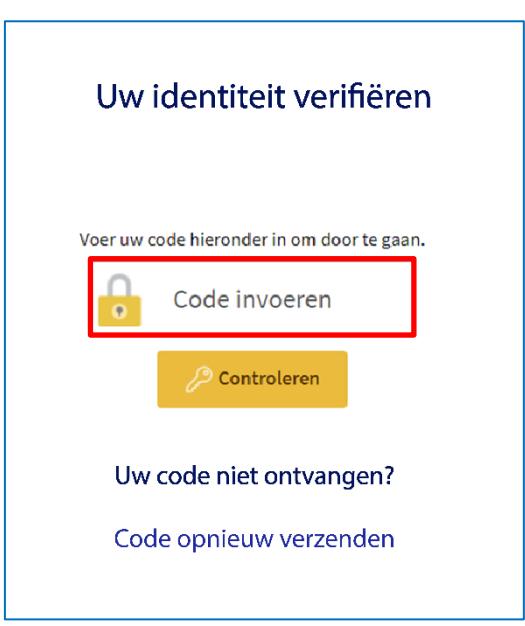

13. U bent nu ingelogd en u kunt gebruik maken van de app. De eerste keer dat u inlogt, krijgt u een scherm te zien met de laatste wijzigingen. U kunt deze bekijken door op **'Volgende'** te klikken. Wilt u dit niet? Klik dan op **'Overslaan'**.

| mijn <b>MCL.</b>                  | Overslaan |
|-----------------------------------|-----------|
|                                   |           |
| We hebben de lay-out<br>aangepast |           |
| Volgende                          |           |
|                                   |           |

14. U heeft alle stappen doorlopen en u kunt deze app nu gebruiken. Met deze app kunt u afspraken bekijken, berichten sturen, vragenlijsten invullen en onderzoeksresultaten bekijken. Voor andere zaken is het nodig om de website <u>mijnmcl.nl</u> te gebruiken.